## LACIE LaCie 1big Dock SSD Pro Manual do usuário

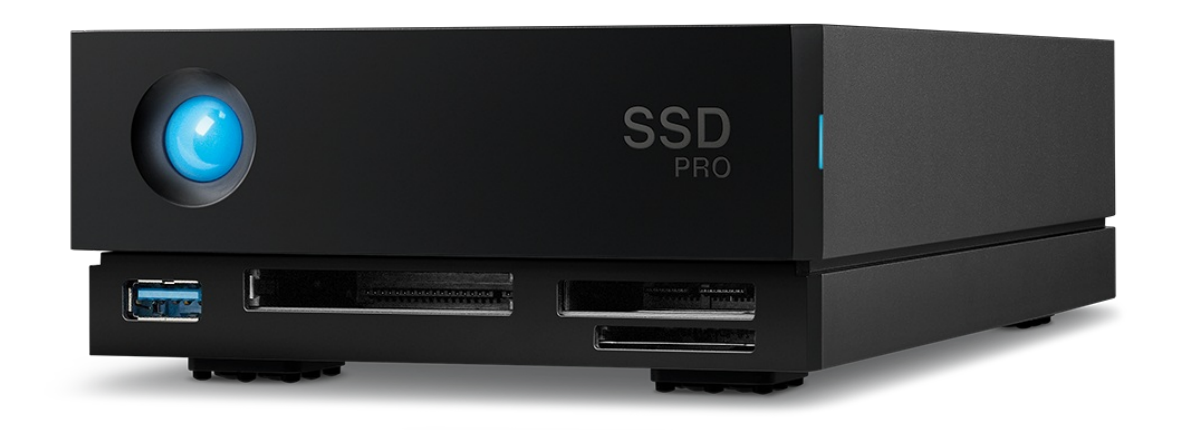

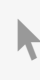

**Clique aqui para acessar uma versão online atualizada** desse documento. Você en contrará o conteúdo mais recente, bem como ilustrações expansíveis, navegação mais fácil e recurso de pesquisa.

### Contents

| 1 | Introdução                                                                                                    |
|---|----------------------------------------------------------------------------------------------------|
|   | Conteúdo da caixa    5      Requisitos mínimos de sistema do computador    5                                                                                                    |
| 2 | Visão geral do sistema                                                                                                    |
|   | Exibições       6         • Vista frontal       6         • Vista do painel traseiro       6         Especificações       7         • Dimensões       7         • Peso       8         • Alimentação       8         • Limites de temperatura       8 |
| 3 | LEDs do sistema                                                                                                    |
|   | Locais de LED       9         Comportamento do LED       9                                                                                                    |
| 4 | Cabos                                                                                                    |
| 5 | Introdução                                                                                                    |
|   | Conexão do cabo de alimentação11Conexão ao computador11Configurar o SSD LaCie 1big Dock Pro12• Comece aqui12• Registre seu dispositivo13• Faça o download do Toolkit13• Instalar o Toolkit14Form ato de armazenamento15Desconectando a unidade15      |
| 6 | Operação                                                                                                    |
|   | Ligar                                                                                                    |

| Desligar1                                        | 6  |
|--------------------------------------------------|----|
| Pressionamento longo                             | 6  |
| Remoção do cabo Thunderbolt durante a operação 1 | .7 |
| Operação silenciosa e gerenciamento de calor 1   | .7 |
| Posição e empilhamento                           | .7 |

| 7  | Recursos de acoplamento                                                                                                    |
|----|----------------------------------------------------------------------------------------------------|
|    | Hub USB 3.0.       18         • Conexão de um dispositivo ao hub USB 3.0.       18         • Ejeção e desconexão de um dispositivo do hub USB 3.0 com segurança       18         • macOS       19         • Windows       19         Leitor de cartão de memória Secure Digital Extended Capacity (SDXC)       19         • Leitura de um cartão de memória SD       19         • Ejetar e remover com segurança um cartão de memória SD       19         • Toolkit       20         • macOS       20                                                                                                    |
|    | • Windows       20         Leitor de cartão de memória CFast 2.0       20         • Leitura de um cartão de memória CFast 2.0       20         • Ejetar e remover com segurança um cartão de memória CFast 2.0       21         • Toolkit       21         • macOS       21         • Windows       21         • Leitura de um cartão de memória CFast 2.0       21         • Mindows       21         • Unidows       21         • Unidows       21         • Unidows       21         • Unidows       21         • Unidows       21         • Unidows       21         • Unidows       21         • Unidows       21         • Leitura de um cartão de memória CFexpress       22         • Leitura de um cartão de memória CFexpress       22         • Ejetar e remover com segurança um cartão de memória CFexpress       22         • Toolkit (somente macOS)       22         • macOS       22         • Windows       23 |
| 8  | Porta de expansão       24         DisplayPort 1.4.       24         • Conexão da DisplayPort       24         • Desconexão da DisplayPort       24                                                                                                    |
| 9  | Conexão em cadeia, fornecimento de energia e repasse de energia       25         Como fazer a conexão em cadeia       25         Fornecimento de energia e repasse de energia       25         • Repasse de energia       26                                                                                                    |
| 10 | Remover com segurança o LaCie 1big Dock SSD Pro do computador.       27         Mac.       27         • Ejetar pela janela do Finder       27         • Ejetar via Área de trabalho       27         Windows       27                                                                                                    |

| 11 Formatação e particionamento opcionais | 29 |
|-------------------------------------------|----|
| Sobre formatos de sistemas de arquivos    | 29 |

| Como escolher o formato do sistema de arquivos | 29 |
|------------------------------------------------|----|
| Formatação manual                              | 30 |
| • Mac                                          | 30 |
| • macOS versão 10.11 e posterior               | 30 |
| • Windows                                      | 31 |

| 12 | .Perguntas frequentes                                                                                | 32 |
|----|----------------------------------------------------------------------------------------------------|----|
|    | Todos os usuários                                                                                    | 32 |
|    | • Problema: minhas transferências de arquivo estão devagar                                           | 32 |
|    | • Problema: Eu tenho um disco rígido USB-C que eu desejo adicionar à conexão em cadeia Thunderbolt 3 | 32 |
|    | Problema: Devo proteger por senha e/ou criptografar o meu disco rígido                               | 33 |
|    | • Problema: estou recebendo mensagens de erro de transferência de arquivos                           | 33 |
|    | Mac                                                                                                  | 33 |
|    | • Problema: o ícone do disco não aparece na minha área de trabalho                                   | 33 |
|    | Windows                                                                                              | 34 |
|    | Problema: o ícone do disco não aparece no computador                                                 | 34 |

| 13 | .Regulatory Compliance                                    |
|----|-----------------------------------------------------------|
|    | FCC Declaration of Conformance                            |
|    | FCC Class A Information                                   |
|    | FCC Caution                                               |
|    | Important Note: FCC Radiation Exposure Statement          |
|    | Industry Canada                                           |
|    | Important Note for mobile device use                      |
|    | Note Importante pour l'utilisation de dispositifs mobiles |
|    | Europe – EU Declaration of Conformity                     |
|    | China RoHS                                                |
|    | Taiwan RoHS   39                                          |
|    |                                                           |

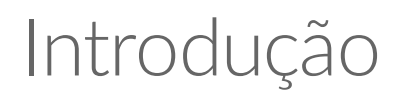

O LaCie<sup>®</sup> 1big Dock SSD Pro é um hub de armazenamento Thunderbolt<sup>™</sup> 3 que conta com velocidades de SSD aceleradas NVMe<sup>™</sup> de até 2.800 MB/s, slots de cartão em nível de cinema e uma saída DisplayPort 1.4 para monitores 4K profissionais. Equipado com um design profissional para SSD NVMe e autorresfriamento, o 1big Dock SSD Pro proporciona a junção de confiabilidade a longo prazo com desempenho otimizado.

Esse manual oferece detalhes sobre a configuração e gerenciamento do seu LaCie 1big Dock SSD Pro. Para perguntas e respostas comuns, consulte as Perguntas frequentes.Você pode obter suporte e informações técnicas atualizadas no suporte ao cliente da LaCie.

### Conteúdo da caixa

- LaCie<sup>®</sup> 1big Dock SSD Pro
- Cabo Thunderbolt 3 (40Gb/s)
- Fonte de alimentação externa
- Guia de instalação rápida
  - **i** Informação importante: guarde a embalagem. Caso o gabinete do disco rígido precise de reparo ou serviço técnico, ele deve ser devolvido em sua embalagem original.

## Requisitos mínimos de sistema do computador

- Computador com uma porta Thunderbolt 3
- macOS<sup>®</sup> 10.14 ou superior / Windows 10 ou superior
- Capacidade mínima livre no disco: 600 MB recomendados

## Visão geral do sistema

### Exibições

### Vista frontal

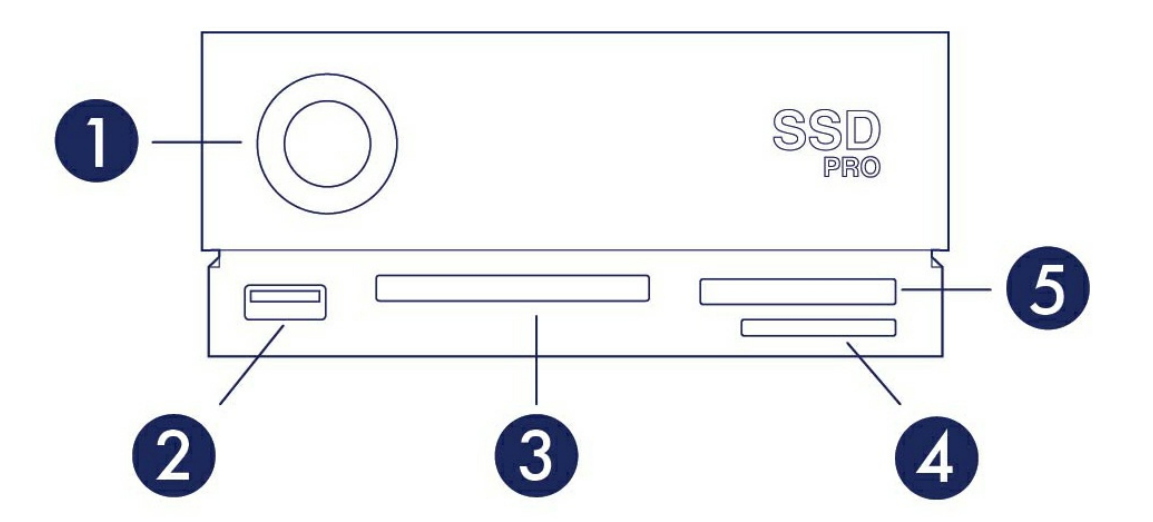

- 1. LED de status-Indica que o dispositivo está ligado. Consulte Operação.
- Hub USB 3.0—Conecte unidades de transferência, câmeras digitais e outros dispositivos para transferir arquivos. Carregue dispositivos como telefones celulares (saída de alimentação de 7,5 W). Consulte Recursos de acoplamento.
- 3. Slot CFast 2.0–Leia cartões de memória CFast 2.0. Consulte Recursos de acoplamento.
- 4. Slot Secure Digital (SDXC)-Leia cartões de memória SD. Consulte Recursos de acoplamento.
- 5. Slot CFexpress-Leia cartões de memória CFexpress. Consulte Recursos de acoplamento.

### Vista do painel traseiro

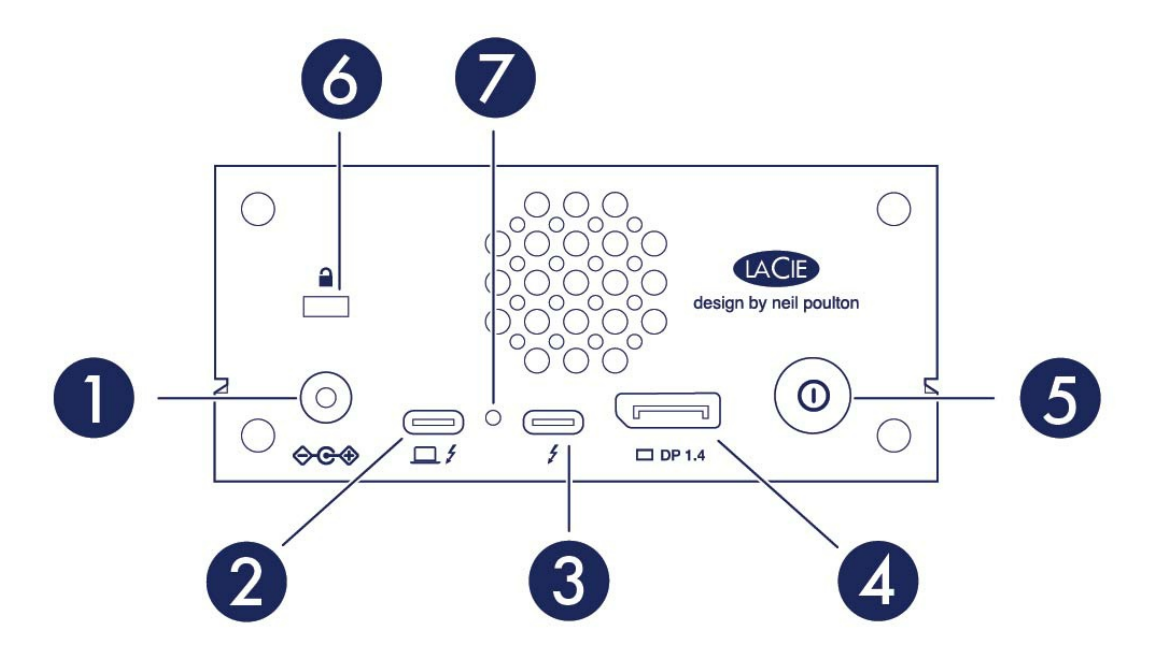

- 1. **Entrada de alimentação**—Conecte o cabo de alimentação. Use somente o cabo de alimentação incluído com o seu LaCie 1big Dock SSD Pro. Utilizar cabos de energia da LaCie ou de terceiros com a tensão incorreta pode danificar o dispositivo. Consulte Operação.
- 2. **Porta host**—Porta Thunderbolt 3 que se conecta a uma porta Thunderbolt 3 no computador host. Use o cabo Thunderbolt 3 fornecido. Consulte Introdução.
- 3. **Porta de periféricos**—Porta Thunderbolt 3 que conecta dispositivos periféricos e monitores compatíveis. Use esta porta para conectar um único dispositivo Thunderbolt 3/USB-C ou para conectar em cadeia vários dispositivos Thunderbolt. Você também pode usar esta porta para conectar a fonte de alimentação USB-C do notebook à porta de periféricos e fornecer até 80 W ao notebook conectado à porta host. Consulte Conexão em cadeia, fornecimento de energia e repasse de energia.
- 4. DisplayPort–Envia o sinal de vídeo do seu computador para um monitor. Consulte Porta de expansão.
- 5. **Botão de desligamento manual**—Mantenha pressionado este botão por mais de quatro segundos para cortar a energia e desligar o 1big Dock SSD Pro. Este botão permite economizar energia sem precisar desconectar o 1big Dock SSD Pro. Consulte Operação.
- 6. **Porta de fixação Kensington™** Use esta porta para fixar fisicamente o 1big Dock SSD Pro a uma mesa ou rack.
- 7. Botão de atualização do firmware—As atualizações no firmware USB são publicadas na página de suporte para aprimorar seu produto. Somente pressione este botão seguindo as instruções para atualizar o firmware USB. Use um cabo rígido fino (como a ponta de um clipe de papel) para pressionar o botão dentro do orifício do gabinete.

## Especificações

### Dimensões

| Lateral     | Dimensões (pol./mm) |
|-------------|---------------------|
| Comprimento | 4,646 pol./118 mm   |
| Largura     | 2,217 pol./56,3 mm  |

Profundidade

8,543 pol./217 mm

### Peso

| Modelo            | Peso (lb./kg)    |
|-------------------|------------------|
| 1big Dock SSD Pro | 2,866 lb./1,3 kg |

### Alimentação

Adaptador de alimentação 20 V a 5,5 A

Utilize apenas a fonte de alimentação fornecida com o dispositivo. Fontes de alimentação de outros dispositivos LaCie, Seagate e de terceiros podem danificar seu 1big Dock.

### Limites de temperatura

| Temperatura ambiente | Limite de temperatura |
|----------------------|-----------------------|
| Padrão (em operação) | 5 a 35 °C             |

## LEDs do sistema

Os LEDs do LaCie 1big Dock SSD Pro fornecem informações sobre o status do sistema.

### Locais de LED

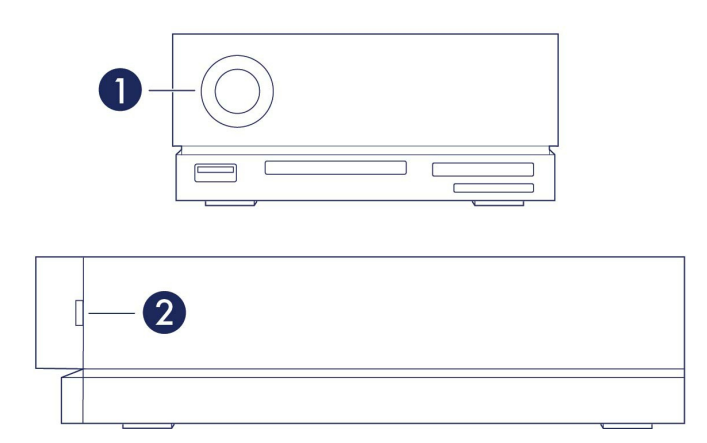

- 1. Frente-Status do sistema
- 2. Lateral-Status da unidade

## **Comportamento do LED**

A lista de cores abaixo ajuda a identificar o status geral do seu LaCie 1big Dock SSD Pro.

| Cor                                           | Estado                                      |
|-----------------------------------------------|---------------------------------------------|
| Azul sem piscar                               | Pronto                                      |
| Azul intermitente rápido                      | Inicialização e desligamento                |
| Vermelho piscante<br>(Intervalo de 1 segundo) | Temperatura de aviso ou falha do ventilador |
| Vermelho constante                            | Temperatura crítica ou ventilador ausente   |

Use o cabo Thunderbolt 3 para conectar a porta host do 1big Dock a uma porta Thunderbolt 3 no seu computador.

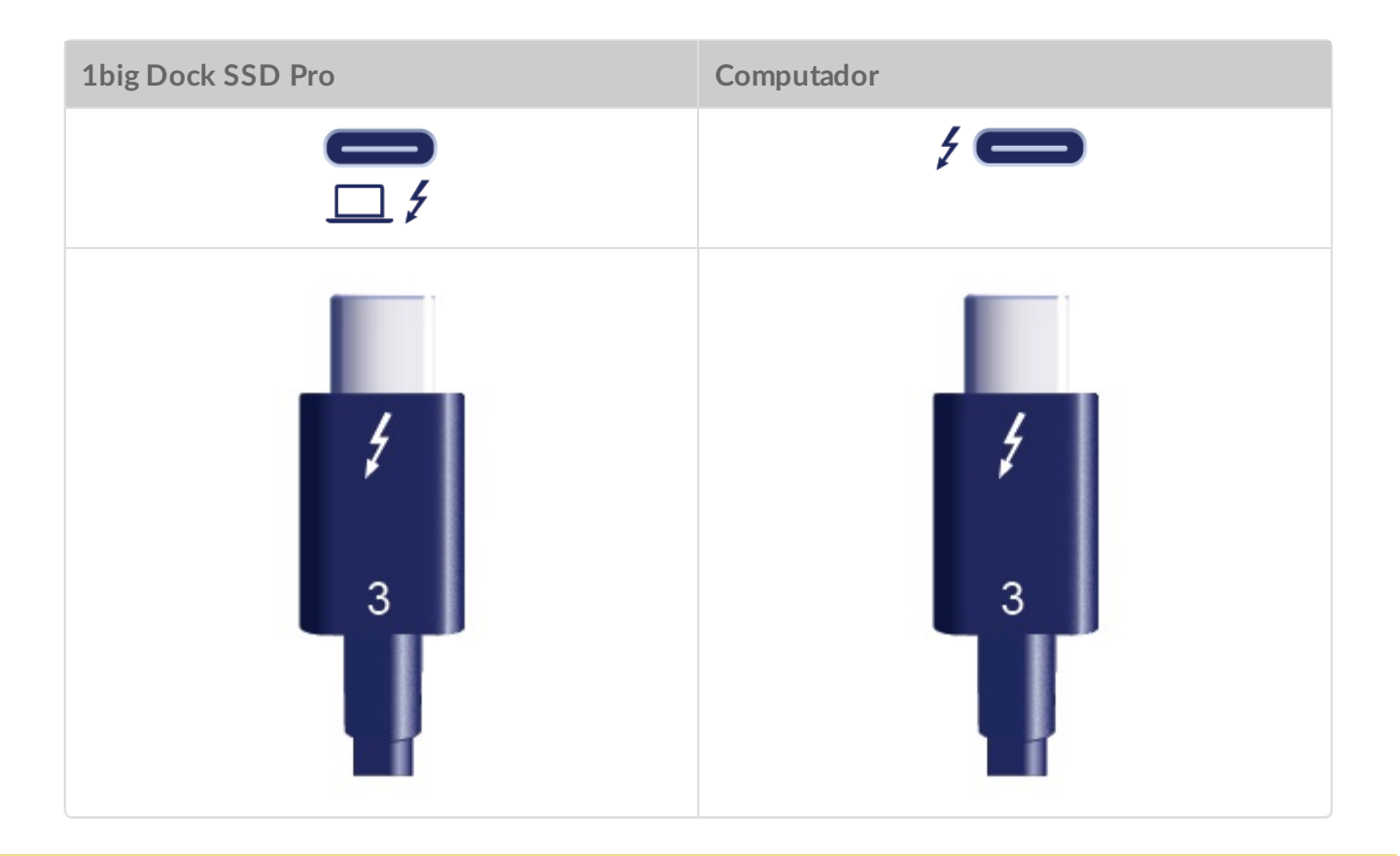

O 1big Dock SSD Pro é compatível apenas com conexões à porta Thunderbolt 3 de um computador. A unidade não está disponível quando conectada a uma porta USB.

## Introdução

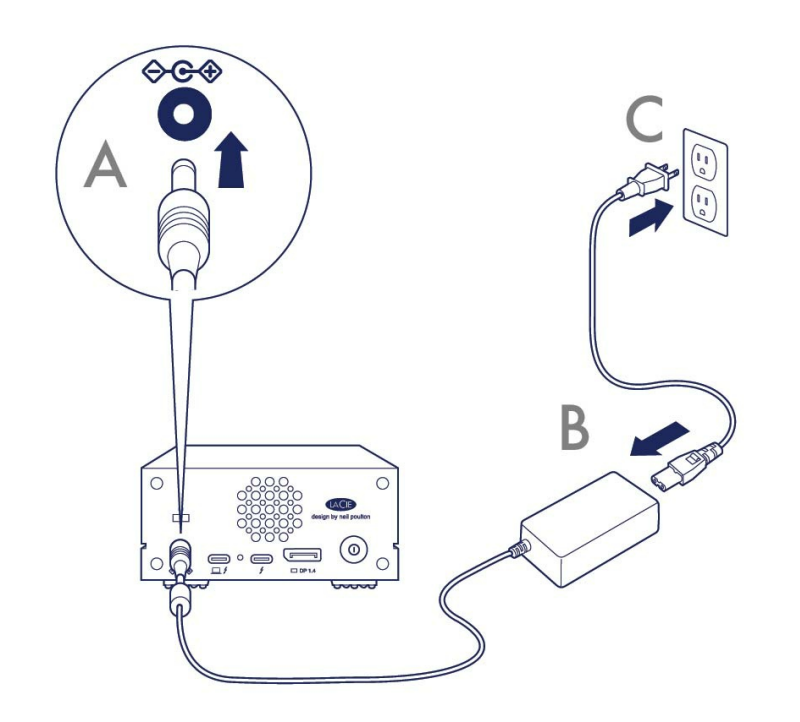

Conexão do cabo de alimentação

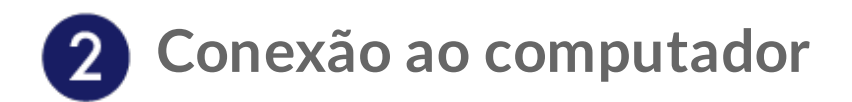

Use o cabo Thunderbolt 3 para conectar a porta host do 1big Dock SSD Pro à porta Thunderbolt 3 de seu computador.

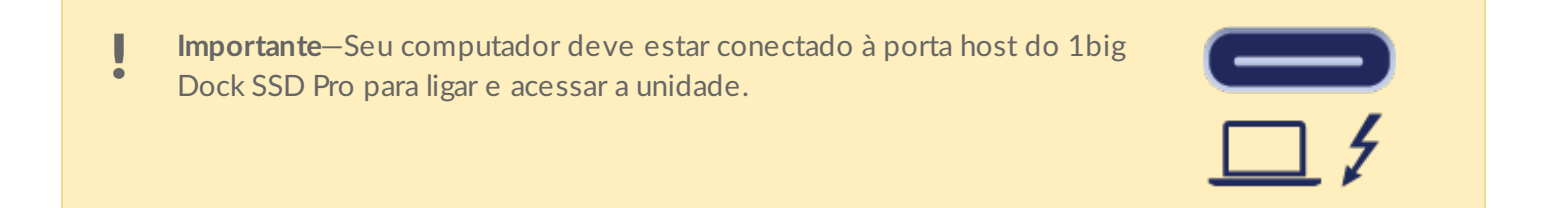

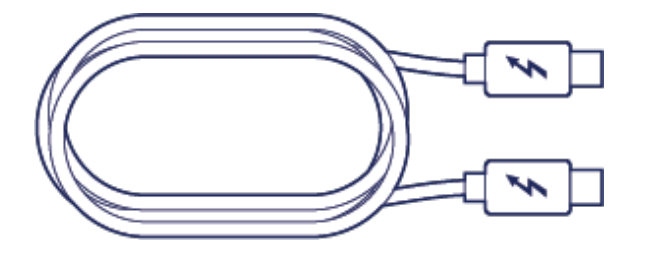

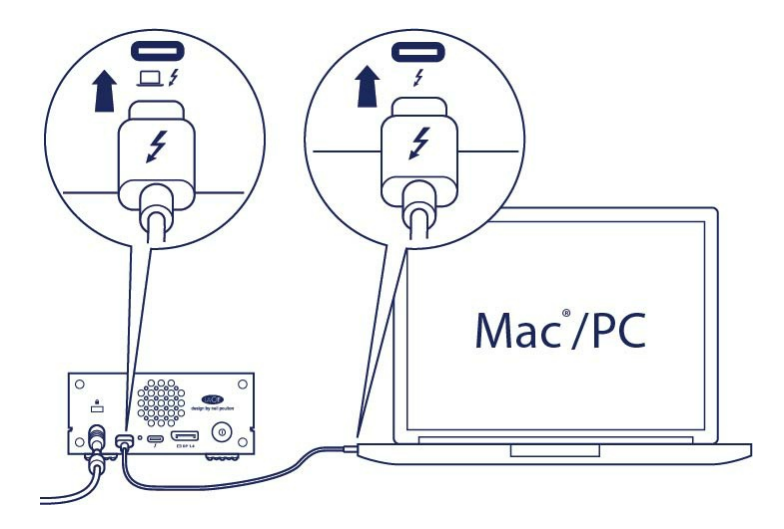

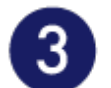

## **3** Configurar o SSD LaCie 1big Dock Pro

O processo de configuração permite que você:

| Registre o LaCie 1big Dock SSD Pro | Obtenha o máximo do seu disco com fácil acesso a<br>informações e suporte.                                                          |
|------------------------------------|----------------------------------------------------------------------------------------------------|
| Instalar o Toolkit                 | Gerencie os planos Sync Plus, automatize as importações de<br>cartões de memória, controle as configurações do LED e<br>muito mais. |

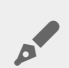

O seu computador deve estar conectado à Internet para registrar e instalar o Toolkit.

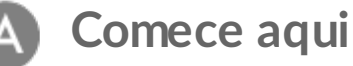

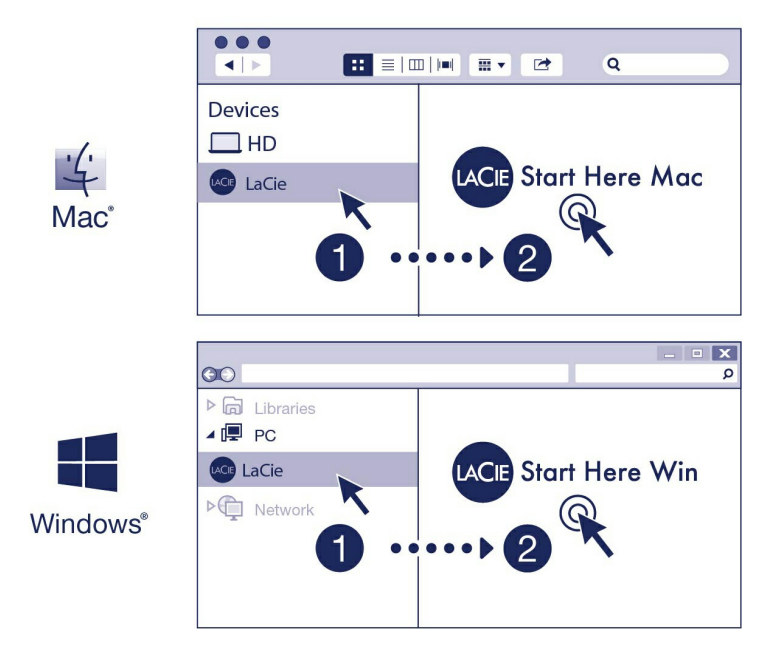

Usando um gerenciador de arquivos como o Finder ou o Explorador de arquivos, abra o LaCie 1big Dock SSD Pro e execute o **Start Here Mac** ou o **Start Here Win**.

### **B** Registre seu dispositivo

| Register                                                                                     |          |
|----------------------------------------------------------------------------------------------|----------|
| Jane                                                                                         | <u>ا</u> |
| Doe                                                                                          |          |
| jdoe@example.com                                                                             |          |
| I have read and agree to  Terms and Conditions  Privacy Statement  Optional Offers  Register |          |

Insira suas informações e clique em Registrar.

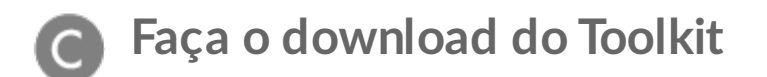

| Download | Next |
|----------|------|
|          |      |

Clique no botão Download.

### Instalar o Toolkit

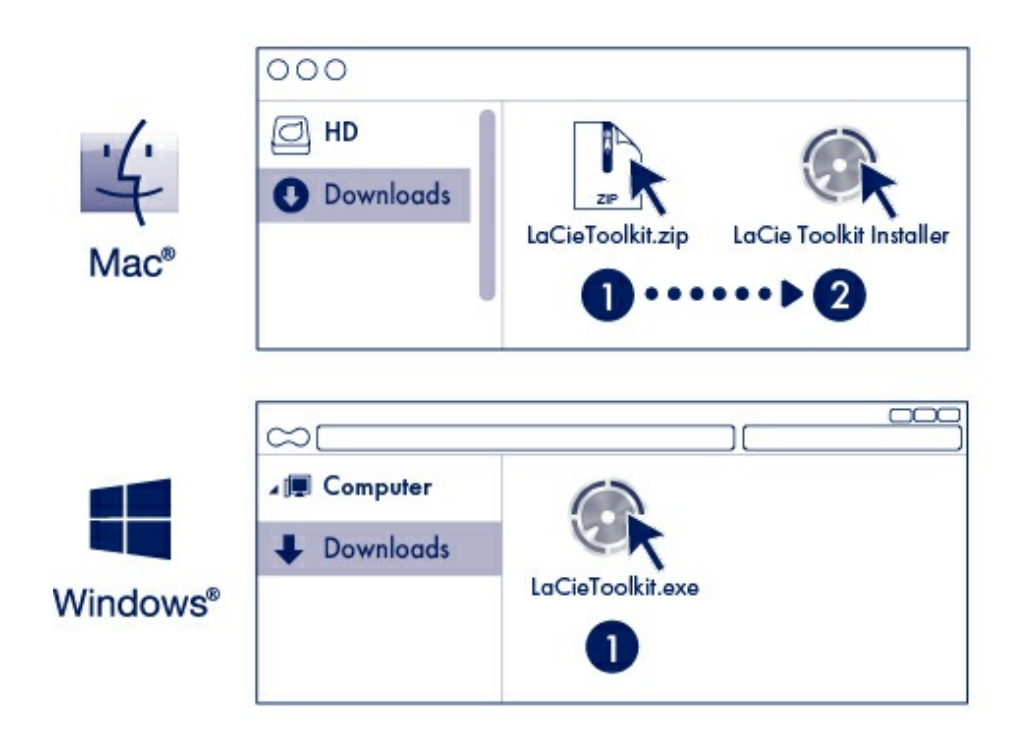

Usando um gerenciador de pastas como o Finder ou o Explorador de Arquivos, vá até a pasta onde recebe os downloads.

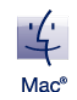

Abra o arquivo LaCieToolkit.zip. Clique no Instalador do Toolkit LaCie para ativar o aplicativo.

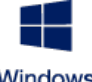

Clique no arquivo LaCieToolkit.exe para ativar o aplicativo.

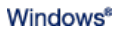

O seu computador deve estar conectado à Internet para instalar e executar o Toolkit.

Para obter detalhes sobre os recursos do Toolkit, consulte o manual de usuário do LaCie Toolkit.

0

### Formato de armazenamento

O 1big Dock SSD Pro é um exFAT pré-formatado com compatibilidade com computadores Windows e Mac. Se você usar o disco com apenas um tipo de computador, poderá otimizar a cópia de arquivos formatando o disco no sistema de arquivos nativo do sistema operacional. Consulte Formatação e particionamento opcionais para obter detalhes.

### Desconectando a unidade

Para evitar corromper o sistema de arquivos, é importante desmontar os volumes do 1big Dock SSD Pro antes de desconectar o cabo da interface. Consulte Remover com segurança o LaCie 1big Dock SSD Pro do computador para detalhes.

## Operação

### Ligar

O LaCie 1big Dock SSD Pro liga quando:

- Conectado a um computador que oferece suporte ao Thunderbolt 3.
- Conectado a uma tomada de energia.

Cuidado: não opere o 1big Dock SSD Pro até que a temperatura ambiente esteja dentro do intervalo de temperatura especificado. Consulte Visão geral do sistema de controle.

### Desligar

Siga as etapas abaixo para desligar o dispositivo:

- 1. Certifique-se de que os volumes do dispositivo não estejam sendo acessados.
- 2. Ejete o 1big Dock SSD Pro do sistema operacional de seu computador.

Informação importante: sempre ejete o 1big Dock SSD Pro com segurança do seu
 computador antes de desligar. Consulte Remover com segurança o 1big Dock SSD Pro do computador.

3. Desconecte o dispositivo do computador.

### **Pressionamento longo**

Você pode cortar a energia e desligar o 1big Dock SSD Pro, permitindo economizar energia sem precisar desconectar o dispositivo. Mantenha pressionado o botão **Desligamento manual** por mais de quatro segundos para desligar manualmente o 1big Dock SSD Pro.

Para reduzir o risco de perda de dados, sempre ejete com segurança o 1big Dock SSD Pro de seu computador antes de desligar o dispositivo.

I

### Remoção do cabo Thunderbolt durante a operação

A remoção do cabo que conecta o 1big Dock SSD Pro ao computador durante a operação pode resultar em perda de dados. Ejete os volumes do 1big Dock com segurança antes de desconectar o dispositivo. Consulte Remover com segurança o LaCie 1big Dock SSD Pro do computador.

## Operação silenciosa e gerenciamento de calor

Para reduzir o ruído durante a operação, o 1big Dock SSD Pro usa um ventilador de resfriamento Noctua<sup>®</sup> para dissipar o calor dos componentes internos. O ventilador de resfriamento é controlado por temperatura, o que garante um gerenciamento de calor ideal por meio do ajuste da velocidade rotacional para o ambiente. Além disso, o revestimento metálico do gabinete dissipa o calor da unidade, mantendo-a segura e prolongando a sua vida útil. Como o design único da LaCie dissipa o calor da unidade interna, o revestimento externo pode ficar quente para ser tocado após um longo uso.

**i** Informação importante: a ampla câmara de exaustão na parte traseira do 1big Dock possibilita fluxo de ar aprimorado. Certifique-se de que ela não esteja obstruída e de que haja um fluxo de ar entre o revestimento.

### Posição e empilhamento

Certifique-se sempre de colocar o 1big Dock SSD Pro em uma superfície plana e uniforme desenvolvida para suportar a saída de calor e o fluxo de ar do gabinete. Para que haja a devida dissipação de calor, o 1big Dock foi desenvolvido para ficar sobre os pés de borracha, situados na parte inferior do gabinete. NÃO coloque o gabinete de lado quando ele estiver ligado.

## Recursos de acoplamento

O LaCie 1big Dock SSD Pro oferece a você meios convenientes de gerenciar seu conteúdo digital criativo. Insira cartões SD, Cfast 2.0 e CFexpress para transferir arquivos para um armazenamento seguro. Conecte smartphones, câmeras e outros dispositivos ao hub USB 3.0 para acessar o conteúdo.

## Hub USB 3.0

Use o hub para transferir arquivos de câmeras digitais e outros dispositivos. A porta hub USB 3.0 oferece 7,5 W de energia para telefones e outros dispositivos conectados.

### Conexão de um dispositivo ao hub USB 3.0

- 1. Segure a ponta do USB 3.0 do cabo na vertical.
- 2. Insira a ponta do cabo na porta USB 3.0 na frente do dispositivo.

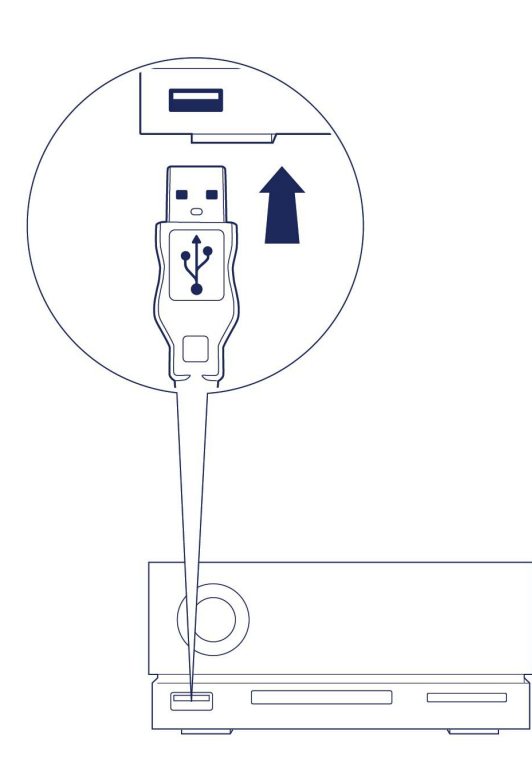

3. Abra uma janela do Finder ou do Explorador de arquivos para navegar e gerenciar o conteúdo do dispositivo.

# Ejeção e desconexão de um dispositivo do hub USB 3.0 com segurança

### macOS

- 1. Certifique-se de que o dispositivo não esteja sendo acessado.
- 2. Usando uma janela do Finder, ejete o volume do dispositivo.
- 3. Remova a ponta do USB 3.0 do cabo da porta.

### Windows

- 1. Clique no ícone Remoção segura na Bandeja de sistema do Windows para ver os dispositivos que você pode ejetar.Caso não visualize o ícone Remover hardware com segurança, clique na seta Mostrar ícones ocultos na bandeja do sistema para exibir todos os ícones na área de notificações.
- 2. Na lista de dispositivos, selecione o dispositivo de armazenamento que deseja ejetar. O Windows exibirá uma notificação quando for seguro remover o dispositivo.
- 3. Remova a ponta do USB 3.0 do cabo da porta.

### Leitor de cartão de memória Secure Digital Extended Capacity (SDXC)

### Leitura de um cartão de memória SD

- 1. Segure seu cartão de memória SD, SDHC ou SDXC na vertical com o rótulo virado para cima (pinos na parte inferior).
- 2. Insira o cartão no slot SD na frente do dispositivo até onde conseguir (será possível ouvir um "clique") e, em seguida, solte. O cartão agora está travado no slot.

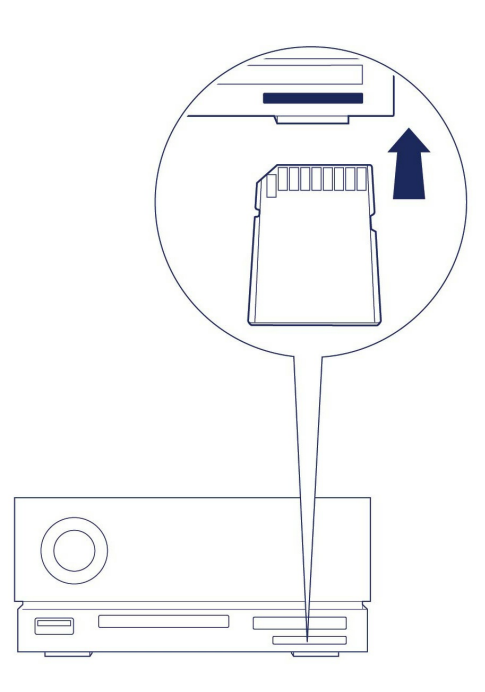

3. Abra uma janela do Finder ou do Explorador de arquivos para navegar e gerenciar o conteúdo do cartão SD.

### Ejetar e remover com segurança um cartão de memória SD

### Toolkit

- 1. Certifique-se de que o cartão SD não esteja sendo acessado.
- 2. Abra o Toolkit.
- 3. Na tela Início, clique no ícone Ejetar do slot do cartão SD.
- 4. Empurre o cartão no slot SD na frente do dispositivo até onde conseguir (será possível ouvir um "clique") e, em seguida, solte. O cartão é ejetado.
- 5. Remova o cartão do slot.

### macOS

- 1. Certifique-se de que o cartão SD não esteja sendo acessado.
- 2. Usando uma janela do Finder, ejete o volume do cartão SD.
- 3. Empurre o cartão no slot SD na frente do dispositivo até onde conseguir (será possível ouvir um "clique") e, em seguida, solte. O cartão é ejetado.
- 4. Remova o cartão do slot.

### Windows

- 1. Clique no ícone Remoção segura na Bandeja de sistema do Windows para ver os dispositivos que você pode ejetar.Caso não visualize o ícone Remover hardware com segurança, clique na seta Mostrar ícones ocultos na bandeja do sistema para exibir todos os ícones na área de notificações.
- 2. Na lista de dispositivos, selecione o volume do cartão SD que deseja ejetar. O Windows exibirá uma notificação quando for seguro remover o dispositivo.
- 3. Empurre o cartão no slot SD na frente do dispositivo até onde conseguir (será possível ouvir um "clique") e, em seguida, solte. O cartão é ejetado.
- 4. Remova o cartão do slot.

### Leitor de cartão de memória CFast 2.0

### Leitura de um cartão de memória CFast 2.0

- 1. Mantenha seu cartão de memória CFast 2.0 na vertical com o rótulo virado para cima.
- 2. Insira o cartão no slot CFast 2.0 na frente do dispositivo e empurre-o com cuidado até que esteja encaixado no slot.

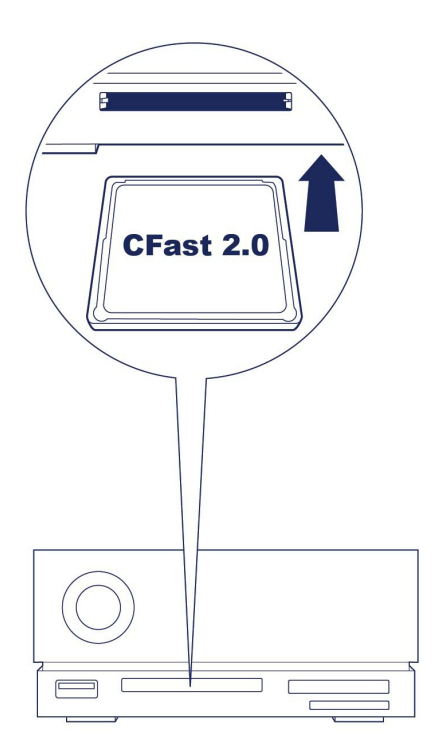

3. Abra uma janela do Finder ou do Explorador de arquivos para navegar e gerenciar o conteúdo do cartão CFast 2.0.

### Ejetar e remover com segurança um cartão de memória CFast 2.0

#### Toolkit

- 1. Certifique-se de que o cartão CFast 2.0 não esteja sendo acessado.
- 2. Abra o Toolkit.
- 3. Na tela Início, clique no ícone Ejetar do slot do cartão CFast 2.0.
- 4. Remova o cartão do slot.

#### macOS

- 1. Certifique-se de que o cartão CFast 2.0 não esteja sendo acessado.
- 2. Usando uma janela do Finder, ejete o volume do cartão CFast 2.0.
- 3. Remova o cartão do slot.

### Windows

- 1. Clique no ícone Remoção segura na Bandeja de sistema do Windows para ver os dispositivos que você pode ejetar.Caso não visualize o ícone Remover hardware com segurança, clique na seta Mostrar ícones ocultos na bandeja do sistema para exibir todos os ícones na área de notificações.
- 2. Na lista de dispositivos, selecione o volume do cartão CFast 2.0 que deseja ejetar. O Windows exibirá uma notificação quando for seguro remover o dispositivo.
- 3. Remova o cartão do slot.

### Leitor de cartão de memória CFexpress

### Leitura de um cartão de memória CFexpress

- 1. Mantenha seu cartão de memória CFexpress na vertical com o rótulo virado para cima.
- 2. Insira o cartão no slot CFexpress na frente do dispositivo e empurre-o com cuidado até que esteja encaixado no slot.

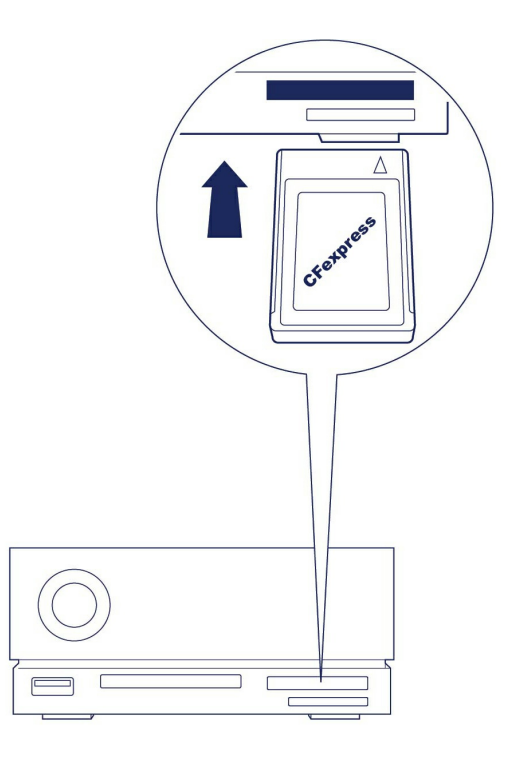

- 3. Abra uma janela do Finder ou do Explorador de arquivos para navegar e gerenciar o conteúdo do cartão CFexpress.
  - **i** Importante–O LaCie 1big Dock SSD Pro é compatível com o CFexpress, mas não com o formato de cartão de mídia XQD.

### Ejetar e remover com segurança um cartão de memória CFexpress

### Toolkit (somente macOS)

- 1. Certifique-se de que o cartão CFexpress não esteja sendo acessado.
- 2. Abra o Toolkit.
- 3. Na tela Início, clique no ícone Ejetar do slot do cartão CFexpress.
- 4. Remova o cartão do slot.

#### macOS

1. Certifique-se de que o cartão CFexpress não esteja sendo acessado.

- 2. Usando uma janela do Finder, ejete o volume do cartão CFexpress.
- 3. Remova o cartão do slot.

### Windows

Para maximizar o desempenho da cópia, o Windows trata um cartão inserido no slot CFexpress como uma unidade não removível. Para remover com segurança um cartão CFexpress com risco reduzido de perda de dados, ejete o LaCie 1big Dock SSD Pro do seu computador antes de retirar fisicamente o cartão do slot.

- 1. Certifique-se de que os cartões de memória inseridos não estão sendo acessados.
- 2. Certifique-se de que o LaCie 1big Dock SSD Pro não está sendo acessado.
- 3. Clique no ícone Remoção segura na Bandeja de sistema do Windows para ver os dispositivos que você pode ejetar.Caso não visualize o ícone Remover hardware com segurança, clique na seta Mostrar ícones ocultos na bandeja do sistema para exibir todos os ícones na área de notificações.
- 4. Na lista de dispositivos, selecione o LaCie 1big Dock SSD Pro para ejetar. O Windows exibirá uma notificação quando for seguro desconectar o dispositivo.
- 5. Desconecte o cabo Thunderbolt 3 do PC e aguarde o 1big Dock desligar.
- 6. Remova o cartão CFexpress do slot.
- 7. Reconecte o cabo Thunderbolt 3 para ligar o 1big Dock.

## Porta de expansão

## **DisplayPort 1.4**

DisplayPort é uma interface de tela digital usada para conectar uma fonte de vídeo a um dispositivo de tela (por exemplo, o monitor de um computador) além de outras formas de dados digitais. O DP 1.4 suporta até dois monitores 4K ou um monitor 5K.

- O LaCie 1big Dock SSD Pro fornece o desempenho completo disponível para a DisplayPort 1.4. No entanto, muitos computadores com portas Thunderbolt não são compatíveis com a DisplayPort 1.4, o que limita as saídas aos monitores. Além disso, alguns monitores não aceitam a largura de banda total disponível para a DisplayPort 1.4. Verifique a documentação de seus computadores e monitores para compatibilidade com a DisplayPort 1.4.
- **1** A DisplayPort pode ser compatível com alguns adaptadores HDMI, DVI e VGA (não incluídos). Observe que estes adaptadores não foram testados.

### Conexão da DisplayPort

- 1. Insira a extremidade DP 1.4 do cabo ou adaptador na porta na parte posterior do 1big Dock até que seja encaixado no lugar. O cabo/adaptador agora está travado na porta DP 1.4.
- 2. Conecte a outra extremidade do cabo ao monitor com áudio/vídeo configurado.

### Desconexão da DisplayPort

- 1. Pegue a extremidade DP 1.4 do cabo ou adaptador que está conectada em seu 1big Dock.
- 2. Segure a aba de liberação com seu dedão e, em seguida, puxe para remover o cabo da porta.

# Conexão em cadeia, fornecimento de energia e repasse de energia

Utilize a porta de periféricos Thunderbolt 3 no LaCie 1big Dock SSD Pro para:

- Direcionar a conexão com um dispositivo ou monitor compatível com a tecnologia Thunderbolt 3.
- Conectar em cadeia dispositivos e monitores compatíveis com a tecnologia Thunderbolt 3.
- Conectar um adaptador de energia USB-C para notebook para repassar a energia para um notebook conectado à porta host Thunderbolt 3 do 1big Dock.

### Como fazer a conexão em cadeia

A porta de periféricos Thunderbolt 3 no 1big Dock SSD Pro pode ser usada para conectar em cadeia os periféricos Thunderbolt 3 compatíveis, como discos rígidos e monitores. Se você tiver outro dispositivo de armazenamento Thunderbolt 3, certifique-se de conectá-lo em cadeia antes de adicionar telas ou dispositivos USB 3.1 (USB-C) compatíveis. Veja o exemplo abaixo da ordem dos dispositivos em uma conexão em cadeia do Thunderbolt 3.

- 1. Computador com uma porta Thunderbolt 3.
- 2. LaCie 1big Dock SSD Pro (conectado ao computador através da porta host Thunderbolt 3).
- 3. LaCie d2 Thunderbolt 3 (conectado à porta de periféricos Thunderbolt 3 do 1big Dock).
- 4. Segundo LaCie d2 Thunderbolt 3 (conectado ao primeiro d2 através da porta Thunderbolt 3).
- 5. LaCie Rugged SSD (conectado ao segundo d2 através da porta Thunderbolt 3).

Os dispositivos USB 3.1 (USB-C) podem encerrar uma conexão em cadeia do Thunderbolt 3 e devem sempre ser os últimos dispositivos. Ele deve ser conectado à porta Thunderbolt 3 secundária no dispositivo precedente. (O dispositivo USB 3.1 não será reconhecido se conectado à porta USB-C do dispositivo precedente.)

**1** Informação importante sobre o cabo: ao conectar a porta de periféricos Thunderbolt 3 do 1big Dock a um dispositivo compatível, use cabos construídos especificamente para compatibilidade com o Thunderbolt 3.

### Fornecimento de energia e repasse de energia

O 1big Dock SSD Pro fornece energia ao notebook conectado e a dispositivos periféricos compatíveis.

| Nenhum dispositivo | conectado à po | orta de periféricos |
|--------------------|----------------|---------------------|
|--------------------|----------------|---------------------|

Porta host Porta de periféricos

45 W

| Dispos  | sitivo conectado à porta                    | a de periféricos                             |
|---------|---------------------------------------------|----------------------------------------------|
| Porta h | nost                                        | Porta de periféricos                         |
| 30 W    |                                             | 15 W                                         |
| i       | O 1big Dock SSD Pro<br>aos dispositivos com | deve ser alimentado pelo cabo d<br>patíveis. |

A LaCie não é responsável por perigos, danos ou funcionamento indevido do dispositivo quando conectado ao LaCie 1big Dock SSD Pro.

### Repasse de energia

Com o repasse de energia, você pode conectar a fonte de alimentação USB-C de um notebook à porta de periféricos Thunderbolt 3 do 1big Dock SSD Pro e permitir que o 1big Dock "repasse" a energia para o notebook conectado à porta host Thunderbolt 3.

| Fonte de alimentação USB-C<br>conectada à porta de<br>periféricos do 1big Dock SSD<br>Pro | Energia repassada para a porta<br>host do 1big Dock SSD Pro |
|-------------------------------------------------------------------------------------------|-------------------------------------------------------------|
| > 60 W e < 85 W                                                                           | Até 56 W                                                    |
| ≥ 85 W                                                                                    | Até 80 W                                                    |
|                                                                                           |                                                             |

A energia repassada pode ser limitada pelo computador host.

## Remover com segurança o LaCie 1big Dock SSD Pro do computador.

Sempre ejete o dispositivo de armazenamento do computador antes de desconectá-lo fisicamente. O computador deve executar operações de arquivamento e manutenção no disco antes de removê-lo. Se você desconectar o disco sem usar o software do sistema operacional, seus arquivos poderão ser corrompidos ou danificados.

### Mac

Há diversas maneiras de ejetar seu dispositivo de armazenamento de um Mac. Veja abaixo duas opções.

### Ejetar pela janela do Finder

- 1. Abra a janela do Finder.
- 2. Na barra lateral, acesse Dispositivos e localize o dispositivo de armazenamento que você deseja ejetar. Clique no ícone Ejetar à direita do nome do dispositivo de armazenamento.
- 3. Quando o dispositivo desaparecer da barra lateral ou quando a janela do Finder fechar, você poderá desconectar o cabo da interface de seu Mac.

### Ejetar via Área de trabalho

- 1. Selecione o ícone da área de trabalho para seu dispositivo de armazenamento e arraste-o para a Lixeira.
- 2. Quando o ícone do dispositivo de armazenamento não estiver mais visível na área de trabalho, você poderá desconectar fisicamente o dispositivo do Mac.

## Windows

Use a ferramenta Remover com segurança para ejetar um dispositivo de armazenamento.

1. Clique no ícone Remoção segura na Bandeja de sistema do Windows para ver os dispositivos que você pode ejetar.

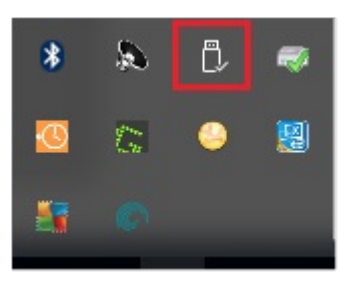

- 2. Caso não visualize o ícone Remover hardware com segurança, clique no botão Mostrar seta de ícones ocultos na bandeja do sistema para exibir todos os ícones na área de notificações.
- 3. Na lista de dispositivos, selecione o dispositivo de armazenamento que deseja ejetar. O Windows exibirá uma notificação quando for seguro remover o dispositivo.
- 4. Desconecte o dispositivo de armazenamento do computador.

## Formatação e particionamento opcionais

O LaCie 1big Dock SSD Pro é um exFAT pré-formatado com compatibilidade com computadores Mac e Windows. Se você usar o disco com apenas um tipo de computador, poderá otimizar a cópia de arquivos formatando o disco no sistema de arquivos nativo do sistema operacional.

### Sobre formatos de sistemas de arquivos

**NTFS** – O sistema de arquivos nativo do Windows. O macOS pode ler volumes NTFS, mas não pode graválos nativamente.

**Mac OS Extended (HFS+)**—Um sistema de arquivos da Apple otimizado para o macOS 10.12 e anteriores. Este sistema de arquivos continua sendo a melhor opção para dispositivos de armazenamento externos e é o único formato compatível com o Time Machine. O Windows não pode ler ou gravar volumes HFS+ (journaled) nativamente.

**APFS (Apple File System)** – Um sistema de arquivos da Apple otimizado para discos de estado sólido (SSD) e sistemas de armazenamento à base de flash. Embora APFS possa se beneficiar do desempenho SSD, observe as seguintes restrições:

- Você não pode usar um disco formatado em APFS como seu disco de backup do Time Machine. Formate o LaCie 1big Dock SSD Pro para HFS+ caso pretenda utilizá-lo com o Time Machine.
- O APFS é suportado apenas no macOS 10.13 ou posterior.

**exFAT** — Compatível com macOS e Windows. exFAT não é um sistema de arquivos journaled, o que significa que pode ser mais suscetível à corrupção de dados quando ocorrem erros ou a unidade não é desconectada corretamente do computador.

### Como escolher o formato do sistema de arquivos

#### Use NTFS se:

...você conectar o dispositivo de armazenamento a computadores Windows e não precisar permitir que um Mac grave no dispositivo de armazenamento.

#### Use HFS+ se:

...você conectar o dispositivo de armazenamento a computadores Mac e não precisar permitir que um computador Windows leia ou grave no disco. HFS+ é o único formato compatível com o Time Machine.

#### Use APFS se:

...você conectar o dispositivo de armazenamento a computadores Mac e não precisar permitir que um computador Windows leia ou grave na unidade. Não utilize o APFS se você pretende fazer backup usando o Time Machine no LaCie 1big Dock SSD Pro ou se o seu computador não estiver executando o macOS 10.13 ou posterior.

#### Use exFAT se:

...você precisar permitir que computadores Mac e Windows leiam e gravem no dispositivo de armazenamento.

### Formatação manual

Use as instruções abaixo para formatar e particionar manualmente um dispositivo de armazenamento.

A formatação apaga tudo que estiver no dispositivo de armazenamento. A LaCie recomenda muito que você faça backup de todos os dados em seu dispositivo de armazenamento antes de executar as etapas abaixo. A LaCie não é responsável por qualquer perda de dados devido à formatação, particionamento ou ao uso do dispositivo de armazenamento da LaCie.

### Mac

#### macOS versão 10.11 e posterior

- 1. Abra o Finder e acesse Aplicativos > Utilitários > Utilitário do disco.
- 2. Na barra lateral do lado esquerdo, selecione sua unidade do LaCie 1big Dock SSD Pro.

**macOS versão inicial 10.13** — Certifique-se de selecionar o dispositivo de armazenamento e não apenas o volume. Se você não vir duas entradas listadas na barra lateral, altere a visualização no utilitário de disco para mostrar o disco e o volume. O botão de visualização está na parte superior esquerda da janela Utilitário de disco. Altere a visualização para Mostrar todos os dispositivos. Esse recurso foi introduzido no macOS 10.13 e não está disponível no 10.11 ou no 10.12.

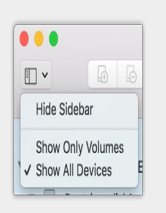

- 3. Selecione Apagar.
- 4. É aberta uma caixa de diálogo. Digite um nome para a unidade. Esse será o nome exibido quando a unidade for montada.
- 5. Para Formato, selecione OS X Extended (Journaled).
- 6. Para Esquema, selecione Mapa de partição do Guia de instalação rápida.
- 7. Clique em Apagar.
- 8. O utilitário de disco formata o disco. Quando terminar, clique em Concluído.

### Windows

- 1. Verifique se o dispositivo de armazenamento está conectado e montado no computador.
- 2. Acesse Pesquisa e, em seguida, digite Gerenciamento de disco. Nos resultados da pesquisa, clique duas vezes em Gerenciamento de disco.
- 3. Na lista de dispositivos de armazenamento no meio da janela de Gerenciamento de disco, localize seu dispositivo LaCie.
- 4. A partição deve estar disponível para formatação. Se ele já estiver formatado, clique com o botão direito na partição e, em seguida, escolha Excluir.
- 5. Para criar uma nova partição, clique com o botão direito do mouse no volume e selecione **Novo volume simples**. Siga as instruções na tela quando o Assistente do Novo volume simples aparecer.

## Perguntas frequentes

Para obter ajuda ao configurar e utilizar o disco rígido LaCie, reveja as perguntas frequentes abaixo. Para recursos de suporte adicionais, vá até suporte ao cliente da LaCie.

### **Todos os usuários**

Problema: minhas transferências de arquivo estão devagar.

**Thunderbolt 3** 

P: As duas extremidades do cabo estão conectadas com firmeza?

**R**: Reveja as dicas de solução de problemas de conexões a cabo abaixo:

- Verifique as duas extremidades do cabo e certifique-se de que estejam propriamente conectadas às respectivas portas.
- Tente ejetar o cabo do LaCie 1big Dock SSD Pro com segurança do seu computador e, em seguida, desconecte o cabo. Aguarde 10 segundos e reconecte o 1big Dock ao computador.

P: Há outros dispositivos Thunderbolt 3 ou USB conectados à mesma porta ou hub?R: Desconecte outros dispositivos e veja se o desempenho do disco melhorou.

P: O dispositivo está conectado a uma porta USB-C Thunderbolt 3 no seu computador ou hub?
R: Conecte o 1big Dock a uma porta USB-C no seu computador compatível com dispositivos Thunderbolt 3.
O ícone de raio que representa o suporte do Thunderbolt 3 deve aparecer ao lado da porta USB-C.

P: Seu computador ou sistema operacional suporta Thunderbolt 3?

**A**: Consulte a documentação do seu computador e sistema operacional para obter informações de compatibilidade Thunderbolt 3.

## Problema: Eu tenho um disco rígido USB-C que eu desejo adicionar à conexão em cadeia Thunderbolt 3.

P: Eu posso conectar o meu disco rígido USB-C a uma conexão em cadeia Thunderbolt 3?
R: Sim. Certifique-se de adicionar o disco rígido USB-C à extremidade de uma conexão em cadeia Thunderbolt 3, uma vez que os dispositivos USB não incluem uma segunda porta para continuar a cadeia. Observe que os dispositivos USB-C não se tornam dispositivos Thunderbolt 3 quando são adicionados a uma conexão em cadeia Thunderbolt 3. O dispositivo USB-C só pode oferecer desempenho dentro do seu potencial. Por exemplo, um disco rígido USB 3.1 da 1ª geração adicionado à extremidade de uma conexão em cadeia Thunderbolt 3 pode alcançar até 5 Gb/s, enquanto um disco rígido USB 3.1 de 2ª geração pode alcançar até 10 Gb/s.

### Problema: Devo proteger por senha e/ou criptografar o meu disco rígido.

P: Posso proteger meu disco rígido com senha?

**R**: Sim, é possível proteger as pastas e arquivos do disco rígido ou individuais com uma senha. Existem muitas soluções de terceiros para a proteção por senha. No entanto, a LaCie não pode oferecer garantias sobre elas, já que a Seagate não testa aplicativos de terceiros.

Algumas versões do Windows têm um utilitário chamado BitLocker integrado, o que pode proteger os discos rígidos com uma senha. Para obter mais informações sobre o BitLocker, consulte a documentação de suporte da Microsoft.

P: Posso criptografar meu disco rígido?

**R:** Sim, o disco rígido pode ser criptografado. Existem muitas soluções de terceiros para criptografia. No entanto, a LaCie não pode oferecer garantias sobre elas, já que a Seagate não testa aplicativos de terceiros.

Algumas versões do Windows têm um utilitário chamado BitLocker integrado, o que pode criptografar discos rígidos. Para obter mais informações sobre o BitLocker, consulte a documentação de suporte da Microsoft

#### Problema: estou recebendo mensagens de erro de transferência de arquivos.

P: Você recebeu uma mensagem "Erro -50" ao copiar para um volume FAT32?

**R**: Ao copiar arquivos ou pastas de um computador para um volume FAT 32, alguns caracteres nos nomes não podem ser copiados. Esses caracteres incluem, mas não se limitam a: ? < > /:

Verifique seus arquivos e pastas para garantir que esses caracteres não estejam nos nomes.

Caso este seja um problema recorrente ou você não consiga entrar arquivos com caracteres incompatíveis, considere reformatar o disco para NFTS (usuários Windows) ou HFS+ (usuários Mac). Consulte Formação e particionamento opcionais.

### Mac

### Problema: o ícone do disco não aparece na minha área de trabalho.

P: O Finder está configurado para ocultar discos rígidos na área de trabalho?
R: Vá até o Finder e verifique Preferências > guia Geral > Mostrar esses itens na área de trabalho. Confirme se os Discos rígidos estão selecionados.

P: O seu disco está montado no sistema operacional?

**R**: Abra o Utilitário de discos em **Ir > Utilitários> Utilitário de disco**. Se o disco estiver listado na coluna esquerda, verifique as preferências do Finder para ver por que não está exibida na área de trabalho (reveja a

pergunta acima).

P: A configuração do seu computador atende aos requisitos mínimos de sistema para uso com este disco?R: Consulte a embalagem do produto para ver a lista de sistemas operacionais suportados.

P: Você seguiu as etapas de instalação corretas para seu sistema operacional?R: Leia as etapas de instalação em Introdução.

### Windows

#### Problema: o ícone do disco não aparece no computador.

P: O disco está listado no Gerenciador de dispositivo?

**R**: Todos os discos aparecem em ao menos um lugar no Gerenciador de dispositivo.

Vá até Pesquisar e insira Device Manager para iniciá-lo. Consulte a seção Unidades de disco e, se necessário, clique no sinal de mais para visualizar a lista completa de dispositivos. Caso não tenha certeza de que este disco está listado, desconecte-o com segurança e reconecte-o. A entrada que se altera é o seu disco rígido LaCie.

P: Seu disco está listado ao lado do ícone incomum?

**R**: O Gerenciador de dispositivos do Windows geralmente fornece informações sobre falhas com periféricos. Enquanto o Gerenciador de dispositivos é capaz de auxiliar com a resolução da maioria dos problemas, ele pode não exibir a causa exata ou fornecer uma solução precisa.

Um ícone incomum próximo ao disco rígido pode revelar um problema. Por exemplo, um ponto de exclamação, ponto de interrogação, ou X em vez do ícone normal com base no tipo de dispositivo pode indicar um problema. Clique com o botão direito no ícone e, em seguida, selecione **Propriedades**. A guia Geral fornece uma possível razão pela qual o dispositivo não está funcionando conforme o esperado.

## Regulatory Compliance

Product Name

LaCie 1big Dock SSD Pro

Regulatory Model Number LRDMU05

## FCC Declaration of Conformance

This device complies with Part 15 of the FCC Rules. Operation is subject to the following two conditions: (1) this device may not cause harmful interference, and (2) this device must accept any interference received, including interference that may cause undesired operation.

## **FCC Class A Information**

This equipment has been tested and found to comply with the limits for a Class A digital device, pursuant to Part 15 of the FCC Rules. These limits are designed to provide reasonable protection against harmful interference in a residential installation. This equipment generates, uses and can radiate radio frequency energy and, if not installed and used in accordance with the instructions, may cause harmful interference to radio communications. However, there is no guarantee that interference will not occur in a particular installation.

If this equipment does cause harmful interference to radio or television reception, which can be determined by turning the equipment off and on, the user is encouraged to try to correct the interference by one of the following measures:

- Reorient or relocate the receiving antenna.
- Increase the separation between the equipment and receiver.
- Connect the equipment into an outlet on a circuit different from that to which the receiver is connected.
- Consult the dealer or an experienced radio/TV technician for help.

This device complies with Part 15 of the FCC Rules. Operation is subject to the following two conditions: (1) This device may not cause harmful interference, and (2) this device must accept any interference received, including interference that may cause undesired operation.

## **FCC Caution**

Any changes or modifications not expressly approved by the party responsible for compliance could void the user's authority to operate this equipment.

## **Important Note: FCC Radiation Exposure Statement**

This equipment complies with FCC radiation exposure limits set forth for an uncontrolled environment. This equipment should be installed and operated with minimum distance 20cm between the radiator and your body. This transmitter must not be co-located or operating in conjunction with any other antenna or transmitter. The availability of some specific channels and/or operational frequency bands are country dependent and are firmware programmed at the factory to match the intended destination. The firmware setting is not accessible by the end user.

### **Industry Canada**

This device complies with RSS-210 of the Industry Canada Rules. Operation is subject to the following two conditions: (1) This device may not cause harmful interference, and (2) this device must accept any interference received, including interference that may cause undesired operation.

Ce dispositif est conforme à la norme CNR-210 d'Industrie Canada applicable aux appareils radio exempts de licence. Son fonctionnement est sujet aux deux conditions suivantes: (1) le dispositif ne doit pas produire de brouillage préjudiciable, et (2) ce dispositif doit accepter tout brouillage reçu, y compris un brouillage susceptible de provoquer un fonctionnement indésirable.

## Important Note for mobile device use

**Radiation Exposure Statement:** This equipment complies with IC radiation exposure limits set forth for an uncontrolled environment. This equipment should be installed and operated with minimum distance 20cm between the radiator & your body.

# Note Importante pour l'utilisation de dispositifs mobiles

#### Déclaration d'exposition aux radiations:

Cet équipement est conforme aux limites d'exposition aux rayonnements IC établies pour un environnement non contrôlé. Cet équipement doit être installé et utilisé avec un minimum de 20 cm de distance entre la source de rayonnement et votre corps.

## **Europe – EU Declaration of Conformity**

This device complies with the essential requirements of the EMC Directive 2004/108/EC. The following test methods have been applied in order to prove presumption of conformity with the essential requirements

of the EMC Directive 2004/108/EC:

- EN 60950-1:2006/AC:2011: Information technology equipment Safety Part 1: General requirements
- EN 55022: 2010/AC:2011: Information technology equipment Radio disturbance characteristics
- Limits and methods of measurement
- EN 55024: 2010: Information technology equipment Immunity characteristics Limits and methods of measurement

| Česky<br>[Czech]         | LaCie tímto prohlašuje, že tento direct attached storage device je ve shodě se základními požadavky a dalšími příslušnými ustanoveními směrnice 2004/5/ES.                                                           |
|--------------------------|----------------------------------------------------------------------------------------------------|
| Dansk<br>[Danish]        | Undertegnede LaCie erklærer herved, at følgende udstyr direct attached storage device overholder de væsentlige krav og øvrige relevante krav i direktiv 2004/5/EF.                                                   |
| Deutsch<br>[German]      | Hiermit erklärt LaCie, dass sich das Gerät direct attached storage device in<br>Übereinstimmung mit den grundlegenden Anforderungen und den übrigen einschlägigen<br>Bestimmungen der Richtlinie 2004/5/EG befindet. |
| Eesti<br>[Estonian]      | Käesolevaga kinnitab LaCie seadme direct attached storage device vastavust direktiivi 2004/5/EÜ põhinõuetele ja nimetatud direktiivist tulenevatele teistele asjakohastele sätetele.                                 |
| English                  | Hereby, LaCie, declares that this direct attached storage device is in compliance with the essential requirements and other relevant provisions of Directive 2004/5/EC.                                              |
| Español<br>[Spanish]     | Por medio de la presente LaCie declara que el direct attached storage device cumple con<br>los requisitos esenciales y cualesquiera otras disposiciones aplicables o exigibles de la<br>Directiva 2004/5/CE.         |
| Ελληνική<br>[Greek]      | ΜΕ ΤΗΝ ΠΑΡΟΥΣ LaCieΔΗΛΩΝΕΙ direct attached storage device ΣΥΜΜΟΡΦΩΝΕΤΑΙ<br>ΠΡΟΣ ΤΙΣ ΟΥΣΙΩΔΕΙΣ ΑΠΑΙΤΗΣΕΙΣ ΚΑΙ ΤΙΣ ΛΟΙΠΕΣ ΣΧΕΤΙΚΕΣ ΔΙΑΤΑΞΕΙΣ ΤΗΣ ΟΔΗΓΙΑΣ<br>2004/5/ΕΚ.                                                 |
| Français<br>[French]     | Par la présente LaCie déclare que l'appareil direct attached storage device est conforme aux exigences essentielles et aux autres dispositions pertinentes de la directive 2004/5/CE.                                |
| ltaliano<br>[ltalian]    | Con la presente LaCie dichiara che questo direct attached storage device è conforme ai requisiti essenziali ed alle altre disposizioni pertinenti stabilite dalla direttiva 2004/5/CE.                               |
| Latviski<br>[Latvian]    | Ar šo LaCie deklarē, ka direct attached storage device atbilst Direktīvas 2004/104/EK<br>būtiskajām prasībām un citiem ar to saistītajiem noteikumiem.                                                               |
| Lietuvių<br>[Lithuanian] | Šiuo LaCie deklaruoja, kad šis direct attached storage device atitinka esminius reikalavimus<br>ir kitas 2004/104/EB Direktyvos nuostatas.                                                                           |
| Nederlands<br>[Dutch]    | Hierbij verklaart LaCie dat het toestel direct attached storage device in overeenstemming is met de essentiële eisen en de andere relevante bepalingen van richtlijn 2004/104/EG.                                    |
| Malti<br>[Maltese]       | Hawnhekk, LaCie, jiddikjara li dan direct attached storage device jikkonforma mal-ħtiġijiet<br>essenzjali u ma provvedimenti oħrajn relevanti li hemm fid-Dirrettiva 2004/104/EC.                                    |

| Magyar<br>[Hungarian]     | Alulírott, LaCie nyilatkozom, hogy a direct attached storage device megfelel a vonatkozó alapvető követelményeknek és az 2004/104/EC irányelv egyéb előírásainak.                                 |
|---------------------------|----------------------------------------------------------------------------------------------------|
| Polski<br>[Polish]        | Niniejszym LaCie oświadcza, że direct attached storage device jest zgodny z zasadniczymi wymogami oraz pozostałymi stosownymi postanowieniami Dyrektywy 2004/104/EC.                              |
| Português<br>[Portuguese] | LaCie declara que este direct attached storage device está conforme com os requisitos essenciais e outras disposições da Directiva 2004/104/CE.                                                   |
| Slovensko<br>[Slovenian]  | LaCie izjavlja, da je at direct attached storage device v skladu z bistvenimi zahtevami in ostalimi relevantnimi določili direktive 2004/104/ES.                                                  |
| Slovensky<br>[Slovak]     | LaCie týmto vyhlasuje, že direct attached storage device spĺňa základné požiadavky a všetky príslušné ustanovenia Smernice 2004/104/ES.                                                           |
| Suomi<br>[Finnish]        | LaCie vakuuttaa täten että direct attached storage device tyyppinen laite on direktiivin 2004/104/EY oleellisten vaatimusten ja sitä koskevien direktiivin muiden ehtojen mukainen.               |
| Svenska<br>[Swedish]      | Härmed intygar LaCie att denna direct attached storage device står löverensstämmelse<br>med de väsentliga egenskapskrav och övriga relevanta bestämmelser som framgår av<br>direktiv 2004/104/EG. |

### China RoHS

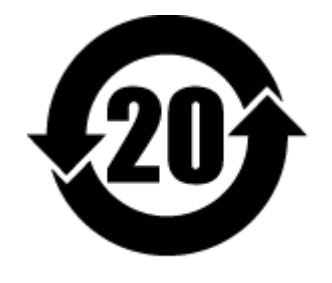

China RoHS 2 refers to the Ministry of Industry and Information Technology Order No. 32, effective July 1, 2016, titled Management Methods for the Restriction of the Use of Hazardous Substances in Electrical and Electronic Products. To comply with China RoHS 2, we determined this product's Environmental Protection Use Period (EPUP) to be 20 years in accordance with the Marking for the Restricted Use of Hazardous Substances in Electronic and Electrical Products, SJT 11364-2014.

中国 RoHS 2 是指 2016 年 7 月 1 日起施行的工业和信息化部令第 32 号"电力电子产品限制使用有害物质管理办法"。为了符合中国 RoHS 2 的要求,我们根据"电子电气产品有害物质限制使用标识"(SJT 11364-2014)确定本产品的环保使用期 (EPUP) 为 20 年。

| 產品名稱:外接式固態硬碟,型號:LRDMU05 Product Name: LaCie 1big Dock SSD Pro, Model: LRDMU05                                                                                                    |            |      |                                              |        |       |        |
|----------------------------------------------------------------------------------------------------|------------|------|----------------------------------------------|--------|-------|--------|
|                                                                                                    | 限用物質及其化學符號 |      | Restricted Substance and its chemical symbol |        |       |        |
| 單元                                                                                                    | 鉛          | 汞    | 鎘                                            | 六價鉻    | 多溴聯苯  | 多溴二苯醚  |
| Unit                                                                                                    | (Pb)       | (Hg) | (Cd)                                         | (Cr+6) | (PBB) | (PBDE) |
| 固態驅動器<br>SSD                                                                                                    | -          | 0    | 0                                            | 0      | 0     | 0      |
| 外接硬盤印刷電路板<br>Bridge PCBA                                                                                                    | -          | 0    | 0                                            | 0      | 0     | 0      |
| 電源 (如果提供)<br>Power Supply (if provided)                                                                                                    | -          | 0    | 0                                            | 0      | 0     | 0      |
| 傳輸線材 (如果提供)<br>Interface cable (if provided)                                                                                                    | -          | 0    | 0                                            | 0      | 0     | 0      |
| 其他外殼組件<br>Other enclosure components                                                                                                    | 0          | 0    | 0                                            | 0      | 0     | 0      |
| 備考 1. "O" 係指該項限用物質之百分比含量未超出百分比含量基準值。<br>Note 1. "O" indicates that the percentage content of the restricted substance does not exceed the percentage of reference value of presence.<br>備者 2. "—" 係指該項限用物質為排除項目。 |            |      |                                              |        |       |        |
| Note 2. "-" indicates that the restricted substance corresponds to the exemption.                                                                                                    |            |      |                                              |        |       |        |

### Taiwan RoHS

Taiwan RoHS refers to the Taiwan Bureau of Standards, Metrology and Inspection's (BSMI's) requirements in standard CNS 15663, Guidance to reduction of the restricted chemical substances in electrical and electronic equipment. Beginning on January 1, 2018, Seagate products must comply with the "Marking of presence" requirements in Section 5 of CNS 15663. This product is Taiwan RoHS compliant. The following table meets the Section 5 "Marking of presence" requirements.

台灣RoHS是指台灣標準局計量檢驗局(BSMI)對標準CNS15663要求的減排電子電氣設備限用化學物質指引。從2018年1月1日起,Seagate產品必須符合CNS15663第5節「含有標示」要求。本產品符合台灣RoHS。下表符合第5節「含有標示」要求。

| 產品名稱:外接式固態硬碟,型號:LRDMU05                                                                                                    | Product Name: LaCie 1big Dock SSD Pro, Model: LRDMU05 |           |                                              |               |               |                 |
|----------------------------------------------------------------------------------------------------|-------------------------------------------------------|-----------|----------------------------------------------|---------------|---------------|-----------------|
|                                                                                                    | 限用物質及其化學符號                                            |           | Restricted Substance and its chemical symbol |               |               |                 |
| 單元<br>Unit                                                                                                    | 鉛<br>(Pb)                                             | 汞<br>(Hg) | 鎘<br>(Cd)                                    | 六價鉻<br>(Cr+6) | 多溴聯苯<br>(PBB) | 多溴二苯醚<br>(PBDE) |
| 固態驅動器<br>SSD                                                                                                    | - 1                                                   | 0         | 0                                            | 0             | 0             | 0               |
| 外接硬盤印刷電路板<br>Bridge PCBA                                                                                                    | -                                                     | 0         | 0                                            | 0             | 0             | 0               |
| 電源 (如果提供)<br>Power Supply (if provided)                                                                                                    | -                                                     | 0         | 0                                            | 0             | 0             | 0               |
| 傳輸線材 (如果提供)<br>Interface cable (if provided)                                                                                                    | -                                                     | 0         | 0                                            | 0             | 0             | 0               |
| 其他外殼組件<br>Other enclosure components                                                                                                    | 0                                                     | 0         | 0                                            | 0             | 0             | 0               |
| 備考 1. "O" 係指該項限用物質之百分比含量未超出百分比含量基準值。<br>Note 1. "O" indicates that the percentage content of the restricted substance does not exceed the percentage of reference value of presence. |                                                       |           |                                              |               |               |                 |

備考 2. "—" 係指該項限用物質為排除項目。 Note 2. "—" indicates that the restricted substance corresponds to the exemption.